# Missouri NEA

Rishanda Richardson, Electronic Communications and Research Coordinator Rishanda.Richardson@mnea.org, (573) 644-9621 CompTracker Login

https://mnea.comptracker.org

Find your User Name and Password in the email or letter addressed to your school district office.

Missouri NEA in cooperation with CompTracker is now collecting school district salary and compensation information through an online database utility. As a participating Missouri school district, you will have access to the information as well. Missouri school districts are asked to update their compensation and benefits data each year using an online wizard. In return, they will be able to see what other school districts pay and offer as a benefits package.

# Prepare for Entry

It is best to enter all data within the same session, so there is no confusion of what data is new and what is old. You will notice that your information from the prior year will rollover, and you must update any new information. For example, if you salary schedule was frozen and you only changed the insurance funding, then you should only need to update the health insurance benefits section.

If you have collected all the necessary information, the entry should take no more than 30 minutes. To help you fill out the online wizard, fill out the Compensation Survey ahead of time. You only need to complete sections on the online wizards that match the Compensation Survey. If you would like to fill in more data, it is appreciated, but not required.

It is also beneficial to have your teacher salary schedule in a spreadsheet format, such as Excel. At the end when it asks for supporting documentation, you may want to upload the salary schedules for classified/support staff and extra-curricular stipend sheets. If you DO NOT finish your entry in one session, you may click to the end to "Finish," so your updates will be saved. Then, come back an begin on the tab where you left off.

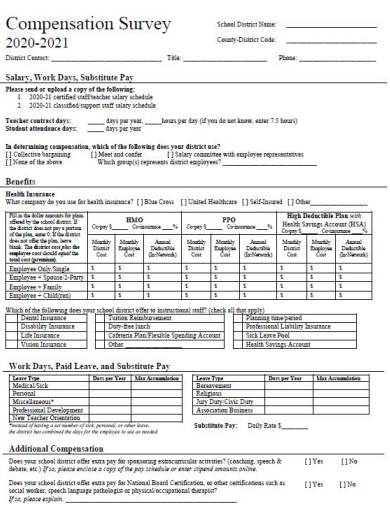

# Login and Launch Wizard

#### Log in at <u>https://mnea.comptracker.org</u>. Use log in credentials provided in your email or letter.

| age/seconderate agreement                                                                                                    |                                                   |                                             | _                                     | _                                    |                                            |                                    |                                        |                                     |                                           |                              |
|----------------------------------------------------------------------------------------------------|---------------------------------------------------|---------------------------------------------|---------------------------------------|--------------------------------------|--------------------------------------------|------------------------------------|----------------------------------------|-------------------------------------|-------------------------------------------|------------------------------|
| CompTrack                                                                                                    | er                                                |                                             |                                       |                                      |                                            | 600                                | id Setu                                | a L Contra                          | WORK                                      | ere. 0.0                     |
| n Destorerd 🗉 Desta                                                                                                    |                                                   |                                             |                                       |                                      |                                            |                                    |                                        |                                     |                                           | 0 10                         |
| Dashboard                                                                                                    |                                                   |                                             |                                       |                                      |                                            |                                    |                                        |                                     |                                           |                              |
| Welcome To CompTracker<br>The last is provided as a reserve to the<br>defense such carrying the defent hand<br>one as the That she had a deve and a<br>the such a regree | n's comperiad<br>(data soing th<br>aims) the gada | non, beneffi<br>a data serry<br>et you mart | t, and ret<br>solvent, to<br>to speak | nor tala i<br>replate a<br>ar review | i school de<br>pectite part<br>from the bi | erch acr<br>bra st Ta<br>C Nou-car | na the stat<br>data as n<br>data secon | e of Types<br>Databay<br>D-Tor a sp | ranne fell<br>fachegin, t<br>rcitic diala | ipi, the<br>imply<br>clicomp |
| Submitted Status                                                                                                    |                                                   | of Activity                                 |                                       |                                      |                                            |                                    |                                        |                                     |                                           |                              |
| Antenne Courts Schutz Dannet                                                                                                    | 12                                                | 018.221                                     | 1                                     | The 2015 seek door                   | - 2016 Cia                                 | where the second                   | Specifics 2                            | iorth Act                           | ené Zentec                                | nes.                         |
|                                                                                                    | 12                                                | Aug.11.22                                   | 210                                   | two ebca                             | mart York                                  | MO2 pt                             | i spicezni<br>M                        | Re (San)                            | 2010.31                                   |                              |
|                                                                                                    | 12                                                | Aug 27. 25                                  | 111                                   | Louisse                              | Charlp In                                  |                                    | 12010-2                                | sto cer a                           | an open                                   | ×.                           |
|                                                                                                    | 12                                                | Aug 21.2                                    | m j                                   | Eres Dot control of p                | deta for )<br>ner sjolare                  | percer i                           | Creek Sur                              | of large                            | 2015-22                                   | 10                           |
|                                                                                                    | 12                                                | Aug 21, 25                                  | 110                                   | Contrast i<br>2019 cm                | NAME OF                                    | picture for                        | (anterio)                              | Courte Dr                           | Pair Carr                                 | 2 20/5                       |
| Pression Contract Investigation                                                                                                    | 12                                                | 4477.2                                      | 115                                   | Danny Ger<br>aparate                 | teritate for (                             | After Ca                           | 199. Decim                             | Cherry P                            | Coli - 2010                               |                              |
| Distance & Annubul Stream                                                                                                    | -1.46                                             |                                             |                                       | Contrast Co                          |                                            |                                    | See Charl                              | and products                        | of the films                              | 0.0                          |
| Control Francesco                                                                                                    |                                                   |                                             |                                       | - 2214                               | 2014                                       |                                    |                                        |                                     |                                           |                              |
| A house the base                                                                                                    | 1                                                 |                                             | 10                                    | -                                    | E.                                         | 1                                  | 11                                     |                                     | 12                                        | -                            |
| and all and a second second                                                                                                    |                                                   |                                             |                                       |                                      |                                            |                                    |                                        | 100                                 |                                           |                              |
|                                                                                                    |                                                   |                                             | ~                                     |                                      | ~                                          | -                                  | - 2                                    | -                                   |                                           | -                            |
| Actar School Charter                                                                                                    |                                                   |                                             | -                                     |                                      |                                            | 2                                  | 1                                      | 2                                   | 1                                         | 2                            |
|                                                                                                    | at 📃                                              |                                             | -                                     |                                      | 14                                         | -                                  | 14                                     | 2                                   | 1                                         | -                            |
| Anterior Courty bit and Date                                                                                                    |                                                   |                                             |                                       |                                      |                                            |                                    |                                        |                                     |                                           |                              |

Once you have logged in to CompTracker you will see a "dashboard" page that looks like this. The school district you are assigned to will appear in the "submittal status" window and indicate whether you have completed the data entry for this year. If you click on the hyperlink in the "submittal status" box, you will be taken to your contract wizard launch page to begin the data entry.

First make sure the current school year appears in the drop-down menu at the top to the screen, if not, choose the school year you would like to enter data for. Then, click "Launch Contract Wizard" to begin entry for the current school year.

The contract Wizard will launch with the Welcome message. Click the "Next" button at the bottom of the screen to continue.

# Step 1 - Contract Details

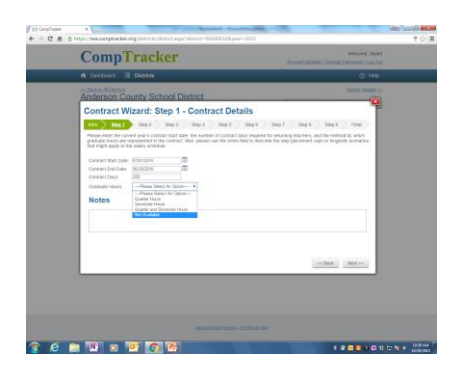

You will need to complete the "Contract Start Date", "Contract End Date", "Contract Days" and "Graduate Hours" boxes.

For our purposes the "contract year" is **always** the school year. The contract start date will always be Aug. 1 and the end date will always be July 31. The **contract days** are the number of teacher contract days for the school year. If you do not know this number, enter 180 days. For Graduate Hours. Typically, school districts in Missouri base their salary schedule on semester hours, but if yours is different, select the correct option from the drop-down menu.

Click "next" when you are ready to proceed.

### Step 2 – Teacher Hours

The information on the "step 2" screen should already be completed. We always enter that the average work day for teachers in MO as 7.5 hours. You may adjust the hours if it is different in your school district.

### Step 3 – Salary Schedule

|                                                                                                    |                                                                                                    | a benefit of a benefit                                                                                                    |              |
|----------------------------------------------------------------------------------------------------|----------------------------------------------------------------------------------------------------|----------------------------------------------------------------------------------------------------|--------------|
|                                                                                                    |                                                                                                    |                                                                                                    |              |
|                                                                                                    |                                                                                                    |                                                                                                    |              |
|                                                                                                    |                                                                                                    | Contract Wizard: Step 3 - Salary Schedule                                                                                                    |              |
|                                                                                                    |                                                                                                    |                                                                                                    |              |
|                                                                                                    |                                                                                                    | and a post of post of post of the set of the set of the | 1.194        |
|                                                                                                    |                                                                                                    | Please select the larves you would like to acid and adjust the number of explain your schedule, using the costools provided. If you have not strangent, you can appear the interchain to a perior endage or bodyn annual weight her "Adjust Scheduler" buffer.                                                                                                    | ar stractory |
|                                                                                                    |                                                                                                    | Reserved Annal                                                                                                    |              |
|                                                                                                    | Image: 1         Image: 2         Image: 2                                                                                                    | Contraction (Section )                                                                                                    | COLUMN       |
|                                                                                                    |                                                                                                    |                                                                                                    | _            |
| 1         0.07.0         0.00.0         0.07.0         0.07.0           1         0.07.0         0.07.0         0.07.0         0.07.0           2         0.07.0         0.07.0         0.07.0         0.07.0           2         0.07.0         0.07.0         0.07.0         0.07.0           2         0.07.0         0.07.0         0.07.0         0.07.0           2         0.07.0         0.07.0         0.07.0         0.07.0           2         0.07.0         0.07.0         0.07.0         0.07.0           4         0.07.0         0.07.0         0.07.0         0.07.0           4         0.07.0         0.07.0         0.07.0         0.07.0         0.07.0           4         0.07.0         0.07.0         0.07.0         0.07.0         0.07.0         0.07.0           4         0.07.0         0.07.0         0.07.0         0.07.0         0.07.0         0.07.0           4         0.07.0         0.07.0         0.07.0         0.07.0         0.07.0         0.07.0         0.07.0           5         0.07.0         0.07.0         0.07.0         0.07.0         0.07.0         0.07.0         0.07.0         0.07.0         0.07.0                                                                                                    |                                                                                                    | THE DATE OF THE OWNER OF THE OWNER OF                                                                                                    | 100.02       |
| 1         0.000         0.0000         0.0000         0.0000         0.0000         0.0000         0.0000         0.0000         0.0000         0.0000         0.0000         0.0000         0.0000         0.0000         0.0000         0.0000         0.0000         0.0000         0.0000         0.0000         0.0000         0.0000         0.0000         0.0000         0.0000         0.0000         0.0000         0.0000         0.0000         0.0000         0.0000         0.0000         0.0000         0.0000         0.0000         0.0000         0.0000         0.0000         0.0000         0.0000         0.0000         0.0000         0.0000         0.0000         0.0000         0.0000         0.0000         0.0000         0.0000         0.0000         0.0000         0.0000         0.0000         0.0000         0.0000         0.0000         0.0000         0.0000         0.0000         0.0000         0.0000         0.0000         0.0000         0.0000         0.0000         0.0000         0.0000         0.0000         0.0000         0.0000         0.0000         0.0000         0.0000         0.0000         0.0000         0.0000         0.0000         0.0000         0.0000         0.0000         0.0000         0.0000         0.0000         0.0000                                                                                                    |                                                                                                    | 2 805 507 60 806 689 00 507 00 807 507 50 507                                                                                                    | 505.00       |
| 4         64,527         10,728         10,728         10,728         10,728         10,728         10,728         10,728         10,728         10,728         10,728         10,728         10,728         10,728         10,728         10,728         10,728         10,728         10,728         10,728         10,728         10,728         10,728         10,728         10,728         10,728         10,728         10,728         10,728         10,728         10,728         10,728         10,728         10,728         10,728         10,728         10,728         10,728         10,728         10,728         10,728         10,728         10,728         10,728         10,728         10,728         10,728         10,728         10,728         10,728         10,728         10,728         10,728         10,728         10,728         10,728         10,728         10,728         10,728         10,728         10,728         10,728         10,728         10,728         10,728         10,728         10,728         10,728         10,728         10,728         10,728         10,728         10,728         10,728         10,728         10,728         10,728         10,728         10,728         10,728         10,728         10,728                                                                                                    | ↓         ↓         ↓         ↓         ↓         ↓         ↓         ↓         ↓         ↓         ↓         ↓         ↓         ↓         ↓         ↓         ↓         ↓         ↓         ↓         ↓         ↓         ↓         ↓         ↓         ↓         ↓         ↓         ↓         ↓         ↓         ↓         ↓         ↓         ↓         ↓         ↓         ↓         ↓         ↓         ↓         ↓         ↓         ↓         ↓         ↓         ↓         ↓         ↓         ↓         ↓         ↓         ↓         ↓         ↓         ↓         ↓         ↓         ↓         ↓         ↓         ↓         ↓         ↓         ↓         ↓         ↓         ↓         ↓         ↓         ↓         ↓         ↓         ↓         ↓         ↓         ↓         ↓         ↓         ↓         ↓         ↓         ↓         ↓         ↓         ↓         ↓         ↓         ↓         ↓         ↓         ↓         ↓         ↓         ↓         ↓         ↓         ↓         ↓         ↓         ↓         ↓         ↓         ↓         ↓         ↓         ↓                                                                                                            | A XNEWS DO AN EXCLUSION ANY CONCEPT ANY CONCEPT ANY CO | 108.83       |
| 1         0.4         0.5         0.7         0.7         0.7         0.7         0.7         0.7         0.7         0.7         0.7         0.7         0.7         0.7         0.7         0.7         0.7         0.7         0.7         0.7         0.7         0.7         0.7         0.7         0.7         0.7         0.7         0.7         0.7         0.7         0.7         0.7         0.7         0.7         0.7         0.7         0.7         0.7         0.7         0.7         0.7         0.7         0.7         0.7         0.7         0.7         0.7         0.7         0.7         0.7         0.7         0.7         0.7         0.7         0.7         0.7         0.7         0.7         0.7         0.7         0.7         0.7         0.7         0.7         0.7         0.7         0.7         0.7         0.7         0.7         0.7         0.7         0.7         0.7         0.7         0.7         0.7         0.7         0.7         0.7         0.7         0.7         0.7         0.7         0.7         0.7         0.7         0.7         0.7         0.7         0.7         0.7         0.7 <th0.7< th=""> <th0.7< th=""> <th0.7< th=""></th0.7<></th0.7<></th0.7<>                                                                                                    | 1         0.000         0000         0000         0000         0000         0000         0000         0000         0000         0000         0000         0000         0000         0000         0000         0000         0000         0000         0000         0000         0000         0000         0000         0000         0000         0000         0000         0000         0000         0000         0000         0000         0000         0000         0000         0000         0000         0000         0000         0000         0000         0000         0000         0000         0000         0000         0000         0000         0000         0000         0000         0000         0000         0000         0000         0000         0000         0000         0000         0000         0000         0000         0000         0000         0000         0000         0000         0000         0000         0000         0000         0000         0000         0000         0000         0000         0000         0000         0000         0000         0000         0000         0000         0000         0000         0000         0000         0000         00000         0000         0000 <td< td=""><td>A ANG NO DO ANG NO 401 00 401 00 400 00 400</td><td>826.00</td></td<>                                                                                                    | A ANG NO DO ANG NO 401 00 401 00 400 00 400                                                                                                    | 826.00       |
| 4         LO MAD         LO MAD         LO MAD         LO MAD         LO MAD         LO MAD           4         LO MAD         DA MAD         LO MAD         LO MAD         LO MAD         LO MAD           5         LO MAD         DA MAD         LO MAD         LO MAD         LO MAD         LO MAD           6         LO MAD         DA MAD         LO MAD         LO MAD         LO MAD         LO MAD           7         LO MAD         LO MAD         LO MAD         LO MAD         LO MAD         LO MAD           8         LO MAD         LO MAD                                                                                                    | A 2015 A 2017 A 2017 A 2 | 5 636.00.00 837.427.08 837.729.08 545.299.00 541                                                                                                    | 327.92       |
| 1         Control 0         State (10)         State (10) | Image: Control (Control (Contro)(Control (Control (Control (Control (Control (Control (Control (C                  | 6 \$12,006,00 \$27,007,00 \$26,210,00 \$40,770,00 \$44,770,00 \$44,                                                                                                    | \$72.90      |
| #         List 10 db         List 10 db         List 10 db         List 10 db           5         Class 20         List 10 db         List 20 db         List 20 db           10         List 20 db         List 20 db         List 20 db         List 20 db           11         List 20 db         List 20 db         List 20 db         List 20 db           10         List 20 db         List 20 db         List 20 db         List 20 db           10         List 20 db         List 20 db         List 20 db         List 20 db           10         List 20 db         List 20 db         List 20 db         List 20 db           10         List 20 db         List 20 db         List 20 db         List 20 db           10         List 20 db         List 20 db         List 20 db         List 20 db           10         List 20 db         List 20 db         List 20 db         List 20 db           10         List 20 db         List 20 db         List 20 db         List 20 db           10         List 20 db         List 20 db         List 20 db         List 20 db           10         List 20 db         List 20 db         List 20 db         List 20 db           10         List 20 db         List 20 db                                                                                                    | €         Lat (10)         Lat (10)         Lat (10)         Lat (10)         Lat (10)           5         Data (10)         Data (10)         Data (10)         Data (10)         Data (10)           6         Data (10)         Data (10)         Data (10)         Data (10)         Data (10)           6         Data (10)         Data (10)         Data (10)         Data (10)         Data (10)           7         Data (10)         Data (10)         Data (10)         Data (10)         Data (10)                                                                                                    | * \$27.501.00 \$38.400.00 \$30.720.00 \$41.527.00 \$42.                                                                                                    | 410.00       |
| B         D011000         ED-00100         ED-00100         ED-00100         ED-00100         ED-00100         ED-00100         ED-00100         ED-00100         ED-00100         ED-001000         ED-001000         ED-001000         ED-0010000         ED-0010000         ED-0010000         ED-0010000         ED-0010000         ED-00100000         ED-0010000000000000000000000000000000000                                                                                                    | 3         COLUMD DD         EDE-MEDIO         EDE-MEDIO         EDE-M                                                                                                    | 8 \$28 112 00 \$28.000.00 \$20.200.00 \$41.000.00 \$42                                                                                                    | 810.00       |
| 10         10         10         10         10         10         10         10         10         10         10         10         10         10         10         10         10         10         10         10         10         10         10         10         10         10         10         10         10         10         10         10         10         10         10         10         10         10         10         10         10         10         10         10         10         10         10         10         10         10         10         10         10         10         10         10         10         10         10         10         10         10         10         10         10         10         10         10         10         10         10         10         10         10         10         10         10         10         10         10         10         10         10         10         10         10         10         10         10         10         10         10         10         10         10         10         10         10         10         10         10         10<                                                                                                    | 00         14.4 ≤ 0.00         15.8 ≤ 0.00         16.0 ≤ 7.0 × 0.00         16.2 ≤ 5.0 × 0.00         16.2 ≤ 5.0 × 0.00         16.2 ≤ 5.0 × 0.00         16.0 × 0.00 × 0.00         16.0 × 0.00 × 0.00         16.0 × 0.00 × 0.00         16.0 × 0.00 × 0.00         16.0 × 0.00 × 0.00         16.0 × 0.00 × 0.00         16.0 × 0.00 × 0.00         16.0 × 0.00 × 0.00         16.0 × 0.00 × 0.00         16.0 × 0.00 × 0.00         16.0 × 0.00 × 0.00         16.0 × 0.00         16.0 × 0.00         16.0 × 0.00         16.0 × 0.00         16.0 × 0.00         16.0 × 0.00         16.0 × 0.00         16.0 × 0.00         16.0 × 0.00         16.0 × 0.00         16.0 × 0.00         16.0 × 0.00         16.0 × 0.00         16.0 × 0.00         16.0 × 0.00         16.0 × 0.00         16.0 × 0.00         16.0 × 0.00         16.0 × 0.00         16.0 × 0.00         16.0 × 0.00         16.0 × 0.00         16.0 × 0.00         16.0 × 0.00         16.0 × 0.00         16.0 × 0.00         16.0 × 0.00         16.0 × 0.00         16.0 × 0.00         16.0 × 0.00         16.0 × 0.00         16.0 × 0.00         16.0 × 0.00         16.0 × 0.00         16.0 × 0.00         16.0 × 0.00         16.0 × 0.00         16.0 × 0.00         16.0 × 0.00         16.0 × 0.00         16.0 × 0.00         16.0 × 0.00         16.0 × 0.00         16.0 × 0.00         16.0 × 0.00         16.0 × 0.00         16.0 × 0.00         16.0 × 0.00         16.0 × 0.00                                                                                                    | 8 838.000.00 829.405.00 829.702.00 542.408.00 542                                                                                                    | 127.00       |
| KOLEN AND AND AND AND AND AND AND AND AND AN                                                                                                    | All         Control (Control (Contro) (Control (Contro) (Control (Contro) (Control (Cont                           | 10 \$19.153.00 \$39.966.00 \$40,771.00 \$42.962.00 \$44.                                                                                                    | 857 (4)      |
| ANDER     Provide State     (And A)     (And A)     (And A)                                                                                                    | AN Sec.     Detro Lad Sec.     Not set.     Not set.                                                                                                    | 18 COLOR DI ANTONIO ANTONIO ANTONIO ANTONIO ANTONIO ANTO                                                                                                    |              |
| AN Deg - Destro Law Seg                                                                                                    | AN BE Detroited Sec. Net 4.                                                                                                    | twong musik somp invasite? (some in (and the fact that                                                                                                    |              |
|                                                                                                    |                                                                                                    | AN Deg Points Law Seg An Dest                                                                                                    | (2604LHL)    |

On the step 3 screen you should see a copy of the most recent salary schedule that we have in our system. Compare what is on the screen to the current year teacher salary schedule. You can click on any box to manually enter corrections. You can copy and paste you schedule into the spreadsheet. To copy, open your schedule in Excel and highlight cells. Choose the copy command (Ctrl-C), then on the first cell of the contract wizard spreadsheet, use the paste command (Ctrl-V) to place the new schedule in the database. You can also click on the "adjust schedule" button to apply a raise across all steps/lanes of the salary schedule. If you schedule has changed in the number of lanes or steps, click on the "Add" or "Delete" buttons to adjust the size.

Click "next" when you are ready to proceed.

### Step 4 – Insurance Benefits

| CompTracker                                                                                                    | Actual Internal Converting                                 |
|----------------------------------------------------------------------------------------------------|------------------------------------------------------------|
| A Carlows II Detrets                                                                                                    | a -                                                        |
| Anderson County School District                                                                                                    |                                                            |
| Contract Wizard: Step 4 - Insurar                                                                                                    | nce Benefits                                               |
| *** ) mu ( ) mu ( ) mu ( ) mu (                                                                                                    | Thep 5 They 4 Theo 7 They 8 They 8 Percent                 |
| People on the provided controls to ensumanage your medical                                                                                                    | are barrow when you group here and any Yere Deabeth plane. |
| Nedical Plans                                                                                                    | Dental Plane                                               |
| G ADD AVEC Between Privater Departmenter<br>Departmenter - Departmenter Departmenter<br>Departmenter - Departmenter Departmenter<br>Departmenter - Departmenter Departmenter<br>Departmenter - Departmenter Departmenter<br>Departmenter - Departmenter Departmenter<br>Departmenter - Departmenter Departmenter Departmenter<br>Departmenter - Departmenter - Departm                                                                                                    | No sense para found.                                       |
| U DUCTION Defense Provider Organization<br>1211 Defense 2010<br>1221 Defense 2010<br>Defense 2010<br>Defense | 🔶 Add Plan. 🛛 🗕 Dunia Plana                                |
| EXTLAND     Montered Privater Digenization     EXTLAND     Monaped Care                                                                                                    |                                                            |
|                                                                                                    | Not Set                                                    |
|                                                                                                    | and a second second                                        |

Missouri NEA only requires that you fill in the **Medical Plan** benefits at this time. If you wish you may complete plan information for Dental, Vision, Group Term Life and Long Term Disability.

If a plan currently exists in the system for your school district, click the Plan Name hyperlink to modify the details for the current year. The information we received from the previous year rolls over to the new year so if there have not been significant changes to your system's insurance plans, you shouldn't have to edit much., only confirm that what is there is still accurate. If you completed the Benefits section of the Compensation

Survey, this entry should go fairly quickly. Please complete the **Premiums** and **Plan Design** tabs. The other tabs are optional. If you do not have the number of participating FTEs for each plan type, just leave those cells blank. Click the "Save" button when finished.

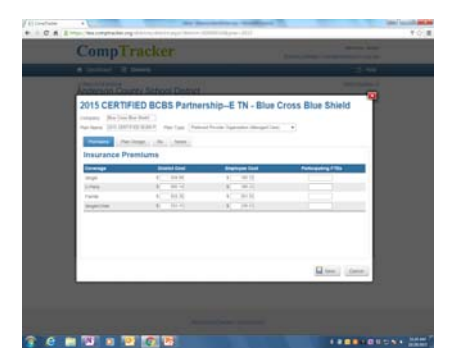

If no plan currently exists in the system, Click the "Add Plan" button and complete the company name, plan name and choose the plan type from the drop-down box. Finish completing the Premiums and Plan Design tabs using your completed Compensation Survey as a guide. Click "Save" when complete.

Click "next" when you are ready to proceed to the step 5.

# Step 5 – Paid Leave

| Anderson County School Dated<br>Contract Wizard: Step 3 - Salary Schedule                                                                                                    | -       |
|----------------------------------------------------------------------------------------------------|---------|
| Anderson County School District<br>Contract Wizard: Step 3 - Salary Schedule                                                                                                    | -       |
| Contract Wizard: Step 3 - Salary Schedule                                                                                                    |         |
| Contract means, such a county ocheopole                                                                                                    |         |
|                                                                                                    |         |
| service and the service and the service and th | 100.0   |
| Please extent the latent pice structure and and which the spectra of which in our activative present from a<br>transition of the pice of a structure for a performing or define annual period for "Adjust for bottom" indepen-                                                                                                    |         |
| O restance   Q met   + been                                                                                                    | - i - i |
| Personal Provide Street Street |         |
|                                                                                                    |         |
|                                                                                                    | 1.0     |
| THE PERSON NUMBER OF THE PERSON NUMBER OF THE PERSO | 10      |
|                                                                                                    | 2011    |
| a second bearing prime being prime                                                                                                    | 201     |
| a bitant birging birging barrier barrier                                                                                                    | - C     |
| THE ALTING ANALYSING ANALYSING ANALYSING ANALYSING ANALYSING                                                                                                    | - C     |
| -# BILITICIO BILINIO BILINIO BILINIO BILINIO                                                                                                    | - C - E |
| 8 315,519 50 505,400 505,719 50 545,429 501 (20)                                                                                                    | - C. 1  |
| (8) ED. CO.D. DO. MILLON                                                                                                    | 5.1     |
| Ministration Ministration Martine                                                                                                    |         |
| The second distance in the second second sec |         |
|                                                                                                    |         |
| WARDEN - Descarber                                                                                                    |         |
| (Class)                                                                                                    | _       |

In the boxes provided please enter the days per that a certified employee is allowed. If there is a maximum amount that can be accumulated, please enter that in the "max accumulation" box.

Again, whatever was reported to us last year was carried over. If nothing has changed, simply check to make sure the information is still accurate. In the notes box you can add any notes about leave for classified employees or supervisors or if there are any special notes about how leave is used or accumulated in your district.

Click "next" when you are ready to proceed.

Don't forget to enter the daily rate of Substitute Teacher pay.

### Step 6 – Extra Duties

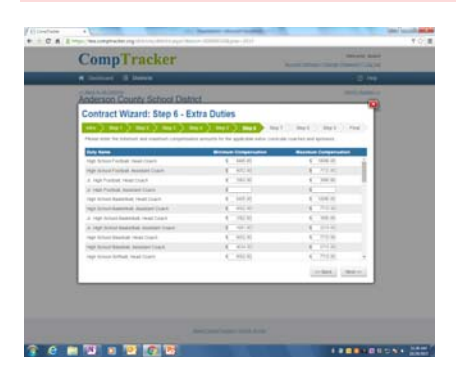

Step 6 asks for the supplemental salary. This information has not yet been completed for the school districts, but will roll over from year to year after completed once. The information reported in the previous year rolls over. MNEA is asking school districts to provide the minimum and maximum *possible* for someone who holds this position. If the amounts are the same, you can just enter the amount in the Maximum column. If no stipend is allowed for the extra-curricular position or if the position does not exist, then leave blank.

Click "next" when completed.

# Step 7 - Educational Support Professionals (Classified)

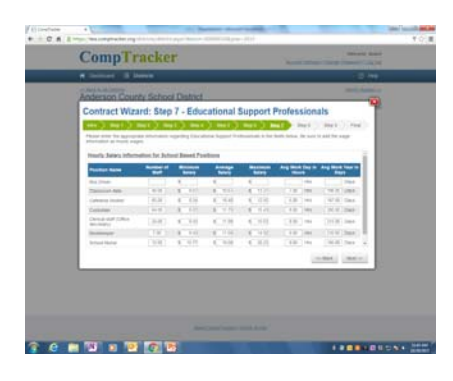

This section covers information about classified employees. For this screen, only report information for FULL-TIME employees and only for positions that are actually directly paid by your school system. In the example above, bus drivers are outsourced; therefore, information regarding bus drivers is not entered.

For each position, include minimum and maximum **hourly** salary, number of hours in a typical day and number of work days per year. If you know the number of staff and average salary for each position, please enter. Click "next" when you are ready to proceed.

## Step 8 – Staff Reductions

This section is not collected by Missouri NEA. Click "Next" to continue.

# Step 9 - Miscellaneous Benefits

| Davidsourit III Districts                    |                                    | 0       |
|----------------------------------------------|------------------------------------|---------|
| Contract Wizard: Step 9 - Miscella           | neous                              |         |
| 1440 ) mg 1 ) mg 2 ) mg 3 ) mg 4 ) 1         | lep 5 👌 dep 6 👌 dep 7 👌 dep 8 👌 Me | at feat |
| Duty Free Lunch                              | *                                  | ^       |
| California Plan Or Floxible Spending Account | ~                                  |         |
| Plaining Time Or Plaining Postod             | *                                  |         |
| Professional Listelity Insurance             | 2                                  |         |
| Sick Leater Pool                             | *                                  |         |
| Health Savings Account                       | ~                                  |         |
| Now is Compensation Determined               |                                    |         |
|                                              |                                    |         |

This section asks for financial information and continues collection of the benefits that are offered by your school district. The first area asks to upload a copy of your school districts financial statement or the Annual Secretary of the Board Report. For the benefits, choose "Yes" from the drop-down menu for each benefit if you school district *offers* the benefit to employees. This does not mean the school district fully funds the cost for each benefit. If the school district does not offer the benefit, select "No."

Be sure to scroll down the page and enter stipends if any for National Board

Certification, other certifications and student attendance days. When finished, click "next" when you are ready to proceed.

# Final – Complete Entry

| money is been indexed. Contract Wizard Contract Wizard Contract Wizard Contract Wizard Conglet Conglet Conglet                                                                                                    |       |
|----------------------------------------------------------------------------------------------------|-------|
| Anderson County School Dated<br>Contract Wizard<br>Congress () marks mails marks marks marks marks marks marks marks ()<br>Congress                                                                                                    |       |
| Contract Wizard  we with an in the second second se | -     |
| (and ) and ) and ) and ) and ) and ) and ) and ) and ) and ) and () and () a    | 11110 |
| Complete<br>Networks complete bitmer lattice lattice for the second decimation and the second second lattice and lattice the fact had                                                                                                    |       |
| anisotic state. Information that he for heavy hadren being to one work with the best of the one work with the                                                                                                    |       |
|                                                                                                    |       |
| the unit angled approaches the contraction of the contraction of the part of the contraction for a part of the contraction for a part of the contraction of the part of the contraction for a part of the contraction of the contraction of the c |       |
|                                                                                                    |       |
|                                                                                                    |       |
|                                                                                                    |       |
|                                                                                                    |       |
|                                                                                                    |       |

You have completed the Wizard. If you would like to review your entries, you may click on the "Back" button to return to the previous steps. Otherwise, click on the 'Finish' button to save your entry to the system.

#### If you do not click "Finish" your entry will not be saved.

After the Wizard closes, the information that you just provided will load in the District page. You can review the information you entered by clicking the green checkmark. We encourage you to enter the number of certified FTEs you have. You can make corrections if you need to.

# Viewing Other School Districts

You may view, but not change the information for other school district. To view, choose the have completed the Compensation survey icon for the year you wish to view. You will have access to view teacher salary schedule, insurance benefits, paid leave, extra duty, classified support staff salaries, FTEs and miscellaneous stipends and benefits.

### Send Information to Missouri NEA

Send copy of survey to MNEA.

To ensure data is reliable, MNEA will be proofing CompTracker online entries. Please mail or email a copy of your completed compensation survey, teacher salary schedule and classified salary schedule for proofing purposes. Mail to MNEA Research, 1810 E Elm St., Jefferson City, MO 65109; or email to <u>rishanda.richardson@mnea.org</u>.

If you have any questions about how to complete the online survey, please contact MNEA Research Coordinator Rishanda Richardson M-F, 8 a.m. – 4 p.m. at (573) 644-9621 or by email at <u>rishanda.richardson@mnea.org</u>.